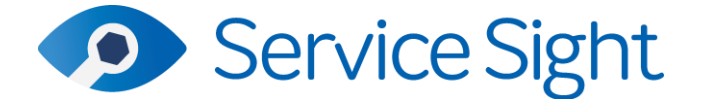

## 9.49 Release

# 20<sup>th</sup> January 2022

## **New Features**

## • Equipment Condition & 'Out of Action'

Users can now configure a range of conditions that can be applied to Equipment records to add information but also aid in the prioritising of work. In Settings / Equipment / Conditions you will find 3 pre-set conditions users can apply if desired – Good working order, Requires work, and Out of action. These conditions can be edited, and new conditions can be added easily.

| Dashboard | 8<br>Customers | /р<br>Jobs | Q<br>C<br>Equipment | Stock                | F-gas        | ो है<br>Purchases | ोू<br>Sales        | Contracts             | Invoicing           | (C)<br>Reminders | Messages | ?<br>Help | ~ | 💏 🌖 Notifications 🔣 |
|-----------|----------------|------------|---------------------|----------------------|--------------|-------------------|--------------------|-----------------------|---------------------|------------------|----------|-----------|---|---------------------|
| System    | and setti      | ngs        |                     |                      |              |                   |                    |                       |                     |                  |          |           |   |                     |
| (1) Acco  | ounting        |            | ~                   | Equip<br>Maintain ye | ment con     | dition            | s for use in the C | Out of Action feature |                     |                  |          |           |   | New condition       |
| C Gen     | ieral          |            | ~                   |                      |              |                   |                    |                       |                     |                  |          |           |   |                     |
| E) Sto    | ck             |            | ~                   | Q Sea                | rch          |                   |                    |                       |                     |                  |          |           |   |                     |
| 🔗 Equ     | ipment         |            | ~                   | Name                 |              |                   | Descri             | ption                 |                     | Colour           | code     |           | 0 | Out of action       |
|           | as             |            | ~                   | # Wonder             | ful          |                   |                    |                       |                     |                  |          |           |   |                     |
| dol 🔄     |                |            | ~                   | E Good wo            | orking order |                   | Equipn             | nent is in working or | der                 |                  |          |           |   |                     |
| [√] Inst  | pections       |            | ~                   | :: Requires          | d            |                   | Equiph             | ient requires some r  | epairs to return to | WORK             |          |           |   |                     |
| sen       | vice contracts |            | ~                   | : Out of a           | ction        |                   | Equipm             | nent is out of action | and cannot be use   | id 📃             |          |           |   | v                   |
|           | 4              |            | ~                   |                      |              |                   |                    |                       |                     |                  |          |           |   |                     |

Users can assign a name, description, and colour to each condition. Additionally, conditions can be flagged as 'Out of action' to represent that this condition should indicate that the equipment is completely down, or is off-road, or is switched off and so on.

In Settings / General / Settings there are also two important options linked to conditions. 'Default equipment condition' is used to set the condition of newly created or imported equipment and 'Equipment condition after being returned to service' allows users to nominate which condition to set an item of Equipment back to once it has been worked on by the engineer on the mobile app (note that engineers can update the condition manually at any time). There is also a setting in Settings / Customer portal / Settings called 'Equipment condition to use as 'Out of action'' which is used when consumers request a job on the portal and want to flag any assigned equipment as out of action.

These conditions can be assigned to Equipment records on the Equipment form by selecting a new condition from the list at the top of the form. Note that all equipment records are set to 'Good working order' as part of this release. Changing the condition here will update the colour code appearing by the Equipment number.

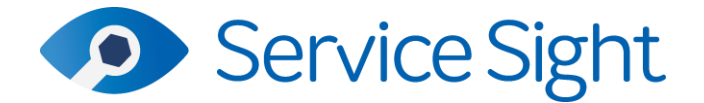

| Dashboard   | <u>යි</u><br>Customers | Гр<br>Jobs | Equipment | Stock       | F-gas       | Purchases  | ोडी<br>Sales | Contracts | Invoicing    | Reminders | Messages     | ?<br>Help | ~       | 奇 Sotifications K<br>② Settings |
|-------------|------------------------|------------|-----------|-------------|-------------|------------|--------------|-----------|--------------|-----------|--------------|-----------|---------|---------------------------------|
| Equipm      | ient no                | 0987654    | 3         |             |             |            |              |           |              |           |              |           |         | < >                             |
| Make        |                        |            | Model     |             |             | Status     |              |           | Condition    |           |              | _         |         |                                 |
| VW          |                        |            | Golf      |             |             | Stock      |              | ~         | Quite bad    |           |              | ~ !*      | nage    | ^                               |
|             |                        |            |           |             |             |            |              |           | Good worki   | ng order  |              |           | -       |                                 |
| General     | Attribut               | es Ser     | vicing I  | Refrigerant | Notes       | History    | File         | 5         | Requires wo  | rk        |              |           | alt     | North Color                     |
| Carial no.  |                        |            |           |             |             | Site       |              |           | Out of actio | n         | _            |           |         | A AND                           |
| Seriar no   |                        |            |           |             |             | Kalina UKI | Dav2         |           | Quite bad    |           | _            |           |         |                                 |
|             |                        |            |           |             |             | Rainia OK  | 0412         |           | wondenui     |           | _            | - 1       |         |                                 |
| Equipment o | ontact                 |            |           |             | + New conta | t Location |              |           |              |           | + New locati | on        |         |                                 |
| Select      |                        |            |           |             | ~           | Select     |              |           |              |           |              |           | ST Carl |                                 |
| Value       |                        |            |           |             |             |            |              |           |              |           |              |           |         |                                 |
| £           |                        |            |           |             | 1,000.00    |            |              |           |              |           |              | c         | ustomer | ~                               |
|             |                        |            |           |             |             |            |              |           |              |           |              |           | ite     | ~                               |
|             |                        |            |           |             |             |            |              |           |              |           |              |           |         |                                 |

You can also add Condition to the Equipment List screen by selecting it on the Column Chooser. The list can be filtered and sorted by Condition if needed.

| Dashboard      | 음<br>Customers | Jobs     | Equipment | Stock | F-gas | े<br>Purchases | 设<br>Sales | Contracts  | Invoicing | Reminders    | Messages             | ?<br>Help | ~       | ÷             | Settings              | К |
|----------------|----------------|----------|-----------|-------|-------|----------------|------------|------------|-----------|--------------|----------------------|-----------|---------|---------------|-----------------------|---|
| Equipm         | ent list       |          |           |       |       |                |            |            |           |              |                      |           | [       | Upload -      | New equipment         |   |
| Q Search       |                |          |           |       |       |                |            |            |           |              | All active equipment | ~ Sav     | e Reset | Choose column | S Export data         | • |
| Equipment no † | Condition      |          | Make      | Mod   | el    | Serial numbe   | r          | Logo Site  |           | Category     | Туре                 |           | Sub-ty  | /pe           | Status                |   |
| Q              | ٩              |          | Q         | ٩     |       | ٩              |            | ٩          |           | ۹            | ٩                    |           | ٩       |               | Q                     |   |
| 09876543       | Quite bad      |          | vw        | Golf  |       |                |            | YOU Kalina | UK Dev2   | Cat1         | Stand                | lard      | Standa  | rd Colu       | ımn chooser           | × |
| 100            | Out of actio   | n        | Ford      | Kuga  |       | 98676465       |            | YOU Kalina | UK Dev2   | Cat1         | Stand                | lard      | Standa  | ard 🖌         | Equipment no          |   |
| 101            | Good worki     | ng order | Ford      | Kuga  |       |                |            | YOU Kalina | UK Dev2   | Cat1         | Stand                | lard      | Standa  | ard 🗸         | Condition             |   |
| 102            | Good worki     | ng order | Ford      | Kuga  |       |                |            | YOU Kalina | UK Dev2   | Cat1         | Stand                | iard      | Standa  | erd 🗸         | Model                 |   |
| 103            | Good worki     | ng order | Ford      | Kuga  |       |                |            | Service    | eSight    | Cat1         | Stand                | lard      | Standa  | ard 🗸         | Serial number<br>Logo |   |
| 123123         | Wonderful      |          | Advance   | 4000  |       |                |            | YOU Kalina | UK Dev2   | Control Pane | el Addr              | essable   | Loops   | ~             | Site                  |   |
| 1231232131     | Good worki     | ng order | Advance   | 4000  |       |                |            | YOU Kalina | UK Dev2   | Control Pane | el Addr              | essable   | Loops   | × ×           | Category<br>Type      |   |
|                |                |          |           |       |       |                |            | -          |           |              |                      |           |         |               |                       |   |

On the Jobs List you can also add a new column, called 'OOA' (Out of action). This column displays a green checkmark if there are any items of Equipment on the job with a condition that has been flagged as OOA. Clicking the small arrow to open the list of Equipment on the Job will expose the individual Equipment conditions for ease of use, without having to go into the Job.

| Dashboard    | Customers<br>ections PL | Jobs           | Equipment | Stock | F-gas | ුවී<br>Purchases | 1 | )会<br>Sales | Contracts |    | Invoicing  | Reminder    | 15    | Messages        | He | etp       | ^     | <i>.</i> **    | Settings             |
|--------------|-------------------------|----------------|-----------|-------|-------|------------------|---|-------------|-----------|----|------------|-------------|-------|-----------------|----|-----------|-------|----------------|----------------------|
| Jobs         |                         |                |           |       |       |                  |   |             |           |    |            |             |       |                 |    |           |       | I              | New job i            |
| Q Search     |                         |                |           |       |       |                  |   |             |           |    |            |             | All e | xcept cancelled | •  | Save      | Reset | Choose columns | Export data *        |
| Job no 🗎     | Туре                    | Site           | Phone     | Equi  | pment | OOA              |   | Engineer    | Logged    |    | Due        | Status      |       | Order status    |    | Job ref 1 |       | Job ref 2      | Sales opportunity no |
| ٩            | ٩                       | ٩              | ٩         | Q     |       | (All)            |   | ۹           | ٩         | ۹  | ۹ ۵        |             |       | (All)           | ~  | ٩         |       | ٩              | Q                    |
| • 10131      | Call Out                | 0109 UK FGAS   |           | 0     |       |                  |   | ADM         | 20/01/202 | 23 | 20/01/2023 | On site     |       |                 |    |           |       |                |                      |
| • 10130      | Service                 | ServiceSight   |           | 1     |       |                  |   |             | 19/01/202 | 23 | 10/02/2023 | Unallocated |       |                 |    |           |       |                |                      |
| • 10129      | Service                 | Kalina UK Dev2 |           | 1     |       |                  |   |             | 19/01/202 | 23 | 10/02/2023 | Unallocated |       |                 |    |           |       |                |                      |
| 10128        | Major Service           | Kalina UK Dev2 |           | 1     |       |                  |   |             | 19/01/202 | 23 | 01/02/2023 | Unallocated |       |                 |    |           |       |                |                      |
| - 10127      | Call Out                | Kalina UK Dev2 |           | 4     |       | ×                |   |             | 18/01/202 | 23 | 18/01/2023 | Unallocated |       |                 |    |           |       |                |                      |
| Equipment no | 1                       | Make           | Model     |       | Ser   | ial no           |   | Location    |           |    | Work       | description |       |                 |    |           |       | Status         |                      |
| 123123       |                         | Advance        | 4000      |       |       |                  |   |             |           |    |            |             |       |                 |    |           |       | Outstand       | ing                  |
| 100          |                         | Ford           | Kuga      |       | 986   | 76465            |   |             |           |    |            |             |       |                 |    |           |       | Outstand       | ing                  |
| 10           |                         | Advance        | 4000      |       |       |                  |   |             |           |    |            |             |       |                 |    |           |       | Outstand       | ing                  |
| 09876543     |                         | VW             | Golf      |       |       |                  |   |             |           |    |            |             |       |                 |    |           |       | Outstand       | ling                 |

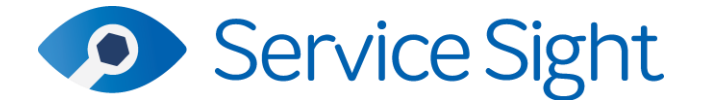

In the Job itself, on the Equipment tab the condition is shown as a coloured bar – you can hover over with your mouse to see the text.

On the mobile app all of the job lists have been updated in the same way. If there are any items of Equipment on jobs with conditions flagged as OOA conditions then these will have a coloured bar to show this, like this:

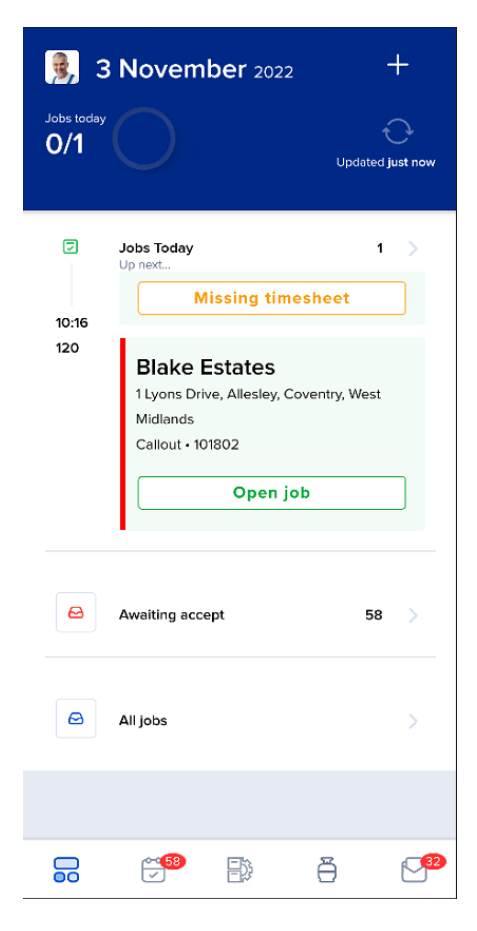

Inside the job, on the Equipment list screen, all conditions are shown.

| ← Equipment Search                                                                                               |   | ← D002                                                                  |
|----------------------------------------------------------------------------------------------------|---|-------------------------------------------------------------------------|
| Q Search<br>Filter Location V                                                                                    |   | Doosan • D25S<br>Fork Truck • Counterbalance • Diesel<br>45756756677856 |
| No Location                                                                                                    | 2 | D002                                                                    |
| Outslanding<br>Doosan • D25S<br>Pork Truck • Counterbalance • Diesel<br>45766758677866<br>D002 • Out of action   | > | Details Report<br>Description                                           |
| Outstanding<br>Ford Transit - FED<br>Tail Lift - Column Lifts - Reer Frame<br>45y67456456<br>D455 - 20001 - Good | > | Condition Out of action                                                 |
| Warehouse 1                                                                                                    | 1 | History >                                                               |
| Outstanding                                                                                                    |   | CFTS                                                                    |
| HVAC - Air Con - Free Standing<br>0979688774<br>A003 - Good                                                      | > | Year of manufacture                                                     |
|                                                                                                    |   | Attachment LC (mm)                                                      |
|                                                                                                    |   | Attachment SWL (kg)                                                     |
|                                                                                                    |   |                                                                         |

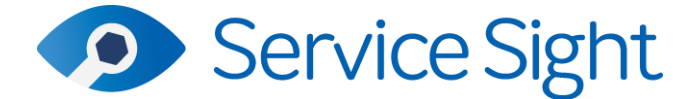

The detail form displays a coloured bar at the top and the condition is also seen in the text fields below. Engineers can edit the Equipment record and update the condition as needed whilst on site. On completion, if the item of Equipment is set to an OOA condition the system will ask the engineer if it should set the condition back to an non-OOA condition (specified in settings – see above).

On the web portal consumers can both see the condition on Equipment and Job lists as well as edit the condition of their equipment on the Equipment Detail form, and as mentioned when adding equipment to requested jobs can flag the item as OOA.

| <b></b>       | Equipment A002                      |                   |                |                                  |             |
|---------------|-------------------------------------|-------------------|----------------|----------------------------------|-------------|
| Dashboard     | General Attributes Service Contract | Inspections F-gas |                |                                  |             |
| Quotes        | Details                             |                   |                |                                  |             |
| () labe       | Make / Model                        | Serial number     | Status         | Condition                        |             |
| 100s          | Mitsubishi MXZ-E/D R410A            | 8986833232        | Customer's own | Good working order               | Cancel Save |
| Inspections   | Location                            |                   |                | Good working order Requires work |             |
| B Faultament  | Site                                | Location          | Contact        | Slightly broken                  |             |
| Cob Equipment | Blake Estates Liverpool -           | Meeting Room      | Bhupesh Mistry | Out of action                    |             |
| F-gas log     | Warranty                            |                   |                |                                  |             |
|               | Expiry date                         |                   |                |                                  |             |

#### • Xero Log In

As part of partner relationship with Xero we are pleased to now be able to offer our Xero users the ability to log into ServiceSight using their Xero credentials.

| 4 |                                             |    |
|---|---------------------------------------------|----|
|   | Service Sight                               | 5  |
|   | Login                                       | 63 |
|   | Email kalina.lazarova@proteansoftware.co.uk |    |
|   | Password                                    | 1  |
|   | Login                                       | C  |
| N | Forgot Password   Support                   | 1  |
|   | keep Login with Xero                        |    |
|   | f y in D                                    | 5  |
|   | Version: 9.49.330.0 Build: 18/01/2023 07:29 |    |

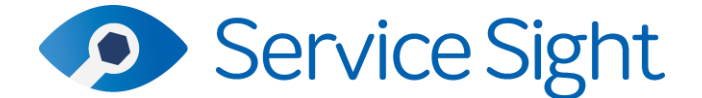

## • Updated Servicing Tab

The Servicing tab, on Equipment, Sites and Service Groups has had a major overhaul to improve the user experience and make it easier to understand and interact with.

| ast completed       | service                                                 |             | Completed of                                  | date              |                                               | Next service d                       | lue                      |             | Due date |                         |                      |
|---------------------|---------------------------------------------------------|-------------|-----------------------------------------------|-------------------|-----------------------------------------------|--------------------------------------|--------------------------|-------------|----------|-------------------------|----------------------|
| Service             |                                                         |             | 18/01/2023                                    |                   |                                               | Major Service                        |                          |             | 22/02/20 | 23                      |                      |
| 09876543 VW         | Golf service sched                                      | ule         |                                               |                   |                                               |                                      |                          |             |          |                         | 2023 4               |
| January             | February                                                | March       | April                                         | May               | June                                          | July                                 | August                   | September   | October  | November                | December             |
| 18/01/2023          | 22/02/2023                                              |             |                                               |                   |                                               |                                      | 22/08/2023               |             |          |                         |                      |
| onfigura<br>Remove  | tion<br>Use defaults                                    | Assign serv | vice group                                    |                   |                                               |                                      |                          |             |          | A                       | ıdd job type         |
| Configura<br>Remove | tion<br>Use defaults                                    | Assign serv | vice group                                    | val               | Calculation                                   | Next due                             | Last done                | Price Inspe | ction    | A<br>Budget h           | udd job type<br>ours |
| Configura<br>Remove | tion<br>Use defaults<br>Type<br>Major Service           | Assign serv | vice group<br>Interv<br>6 Mor                 | val               | Calculation<br>From due date                  | Next due<br>22/02/2023               | Last done                | Price Inspe | ction    | A<br>Budget h<br>O      | udd job type<br>ours |
| Configura Remove Ty | Use defaults<br>Use defaults<br>PPe<br>Major Service    | Assign serv | <b>vice group</b><br>Interv<br>6 Mor<br>1 Mor | val<br>nth<br>nth | Calculation<br>From due date<br>From due date | Next due<br>22/02/2023<br>17/02/2024 | Last done 3 4 18/01/2023 | Price Inspe | ction    | A<br>Budget h<br>O<br>O | udd job type<br>ours |
| Configura Remove Ty | tion<br>Use defaults<br>rpe<br>Major Service<br>Service | Assign serv | vice group<br>Interv<br>6 Mor<br>1 Mor        | val<br>nth<br>nth | Calculation<br>From due date<br>From due date | Next due<br>22/02/202:<br>17/02/2024 | Last done                | Price Inspe | ction    | Budget h<br>O<br>O      | udd job type<br>ours |

The tab is now split into a Schedule section and a Configuration section. Changes in the Configuration section update into the Schedule which is designed to take your desired configuration and create a diary of planned service visits. Across the top of the Schedule section there are four fields to display the last service done and date, and the next service due and date, useful if you have a complex schedule set up.

Then we can see the visualiser a 12-month calendar with the planned visits indicated and colour-coded by job type from the configuration area. This calendar shows both planned visits and completed visits and users can click on the coloured sections to see links to jobs and actual completed dates and so on.

The dates in the Configuration section have now also been changed so that they update as jobs are done on the system so no matter where the user looks, they will see consistent and correct data allowing them to have complete confidence in the planned maintenance schedules they are using.

#### • Purchase Order – Cancel OS Button

Users now have the option of updating any partially received Purchase Orders, in situations where the remaining goods will not be arriving or are no longer needed, by using the 'Cancel OS' button. This button is only available Order that have been partially received and after user confirmation will zero the outstanding amount and update the status of the Order to 'Completed'.

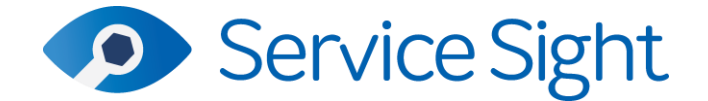

| Dashbo  | oard       | Customers | Job    | s Equ     | ipment Stoc  | k F-gas    | Purchases      | Sales Cor  | ntracts Invoici | ing Reminde | ers Messages H        |
|---------|------------|-----------|--------|-----------|--------------|------------|----------------|------------|-----------------|-------------|-----------------------|
| Purchas | se orders  | Goods rec | eived  | Returns   | Suppliers    |            |                |            | ,               |             |                       |
| Pur     | chase      | order 57  | 7      |           |              |            |                |            |                 | Par         | rtially received      |
| Gen     | eral       | Parts     |        | Equipment | Materials    | Refrigeran | t Summary      | Files      | Comments        |             |                       |
| R       | emove pa   | irts      |        |           |              |            |                |            |                 |             | Add parts             |
|         | Part num   | ber Desc  | iption |           | Store        | Qty req'd  | Unit cost      | Total cost | Due date Re     | eceived OS  | Link type Link number |
|         | 47340      | Filter    |        |           | Main         | 6          | £230.00        | £1,380.00  | 20/01/2023 4    | 2           |                       |
|         |            | Total     |        |           |              | 6          |                | £1,380.00  | 4               | 2           |                       |
|         |            |           |        |           |              |            |                |            |                 |             |                       |
| New     | / reminder | New mes   | sage   |           | Cancel order | Cancel OS  | View order Boo | k in       | Сору о          | order Dismi | iss Save              |

#### • Auto-Add Material Types

The ability to auto-add selected Material Types to Jobs automatically used to be available at Material Type level. Whilst this was useful it was not as flexible or as powerful as it could be so this feature has now been moved to the Job Type form.

On the new Material tab users can pick Material Types they want to add automatically to just Jobs of this type, add a Description to use as well as a default cost and charge value to be used when it is added to the Job. This allows much further flexibility and extends the current functionality.

| Dashboard    | <u>ය</u> ි<br>Customers | Jobs | Ç<br>Ç<br>Equipment | Stock   | F-gas           | Purchases     | ि<br>Sales  | Contracts        | Invoicing | (C)<br>Reminders | Messages | ?<br>Help        |   |
|--------------|-------------------------|------|---------------------|---------|-----------------|---------------|-------------|------------------|-----------|------------------|----------|------------------|---|
| System       | and setti               | ngs  |                     |         |                 |               |             |                  |           |                  |          |                  |   |
| (6) Acc      | counting                |      | ~                   | Job ty  | pe Callout      |               |             |                  |           |                  |          |                  |   |
| Ger          | neral                   |      | ~                   | General | Charges         | Nominal accou | unts Inspec | tions Mat        | erials    |                  |          |                  |   |
| -)) Sto      | ck                      |      | ~                   | Remove  | ]               |               |             |                  |           |                  | A        | dd material type |   |
| oo Equ       | lipment                 |      | ~                   |         | 5               |               |             |                  |           |                  |          |                  | _ |
| F-g          | as                      |      | ~                   |         | Material type   |               | Description |                  |           | Cost             | Charge   |                  |   |
| dol 🔁        |                         |      | ^                   |         | Environmental d | sposal        | Kemove haz  | ardous waste mat | erials    | £5.00            | 115.00   |                  |   |
| Antipity tur | 0.F                     |      |                     |         |                 |               |             |                  |           |                  |          |                  |   |

As part of the release users current set ups will be mirrored onto the new functionality and will continue to operate as before.

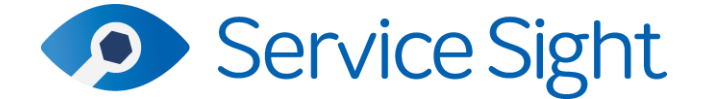

## • Mobile App – Setting Follow Up Visit Date

This new feature on the mobile app allows engineer to pick a date when flagging a Job as requiring a follow up visit.

This functionality is controlled by a setting in Settings / General / Settings called 'Engineer follow up date manual override'. This option is turned off for the release to maintain current processes.

| <b>K</b> Back           | Job 10008       | <b>~</b> |
|-------------------------|-----------------|----------|
| C Labour                | Add Labour      | +        |
| Report                  | Add report      | +        |
| Activities (0)          | View            | >        |
| Equipment (1)           | Add Equipment   | +        |
| Inspections (0)         | Add inspections | +        |
| Materials (0)           | Add materials   | +        |
| Parts (1)               | Add parts       | +        |
| Files (0)               | Add files       | +        |
| Further work required?  |                 |          |
| Create follow up visit? | (               | >        |
| Date                    | То              | day      |
|                         | Off site        |          |
|                         | Reschedule      |          |

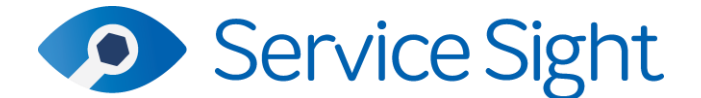

#### • Sales Opportunity Link Improvements

Two improvements have been made to help enhance the way Sales Opportunities can be linked to Jobs, Sales Orders and so on. Firstly, the Sales Opportunity number has been added to the Jobs List column chooser, and secondly the list of Opportunities users can pick from when linking to another screen has been extended to show the Description field also.

| oashboard     | <u>8</u><br>Customers | Jobs        | o<br>O<br>Equipment | Stock      |              | ू<br>Purchases | ेति<br>Sales       | Contracts            | Invoicing    | Reminders         | Messages        | ?<br>Help |           |
|---------------|-----------------------|-------------|---------------------|------------|--------------|----------------|--------------------|----------------------|--------------|-------------------|-----------------|-----------|-----------|
| obs Insp      | pections Plan         | ner Recurr  | ing Jobs            |            |              |                |                    |                      |              |                   |                 |           |           |
| Job 101       | L825 📀                |             |                     |            |              |                |                    |                      |              | Waiting           | acceptance      |           |           |
| Details       | Equipment             | Inspections | Labour              | Activities | Parts        | Materials      | Refrigerant        | Invoicing            | Attribute    | is Files          | Comments        |           |           |
| Customer      |                       |             |                     | •          | New customer | Site           |                    |                      |              |                   | + New site      |           | Custom    |
| Blake Estates | 5                     |             |                     |            | ~            | Blake Est      | ates Liverpool -   |                      |              |                   | ~               |           | Acc no.   |
| Job type      |                       |             |                     |            |              | Contact        |                    |                      |              |                   | + New contact   |           | Name      |
| Callout       |                       |             |                     |            | ~            | Dick Stra      | wbridge            |                      |              |                   | ~               |           |           |
| Customisabl   | le For Office Use     |             |                     |            |              | Customis       | able For Office U  | se                   |              |                   |                 |           | Address   |
| Select        |                       |             |                     |            | ~            |                |                    |                      |              |                   |                 |           | Phone     |
| Date/time d   | lue                   |             |                     |            |              | Order no       |                    |                      |              |                   |                 |           | Email     |
| 24/11/2022,   | 18:00                 |             |                     |            | a            |                |                    |                      |              |                   |                 |           |           |
|               |                       |             |                     |            |              | 1021           | Boiler Installatio | n                    | 30/11/2022   | Live Project      |                 |           | Website   |
| Work requir   | red                   |             |                     |            |              | 1018           | New aircon syst    | em for canteen       | 30/11/2022   | Live Project      |                 |           | Status    |
| Needs new o   | control panel         |             |                     |            |              | 1017           | Supply & fit new   | vequipment for a.    | . 31/12/2022 | Live Project      |                 |           | Site      |
|               |                       |             |                     |            |              | 1016           | Do some work       | s and a still seal a | 15/11/2022   | indication of Pre | ferred Supplier |           |           |
|               |                       |             |                     |            | -            | 15             | Minimal Passein    | tion                 | 23/06/2022   | Quote Requested   |                 |           | Contact   |
|               |                       |             |                     |            | U            | 10             | Even this bit mu   | ch might help but.   |              | Awaiting Order    |                 |           | Details   |
| what3wo       | rds                   |             |                     |            |              | 4              | New Forktruck f    | or Watehouse         | 27/03/2021   | Demonstration     |                 |           | Credits r |
|               |                       |             |                     |            | Ľ            | Select         |                    |                      |              |                   | ~               |           |           |
|               |                       |             |                     |            |              |                |                    |                      |              |                   |                 |           | Equipme   |
|               |                       |             |                     |            |              |                |                    |                      |              |                   |                 |           | Reminde   |

#### • Customers – W3W Available on Creation

The W3W address field has been added to the New Customer form allowing users to look up and allocate the W3W address whilst creating the customer record, instead of having to add it later.

| Customer nam | ė              |  | Account number |                |   |  |  |  |  |  |  |
|--------------|----------------|--|----------------|----------------|---|--|--|--|--|--|--|
| Add custome  | er's full name |  | 62             |                |   |  |  |  |  |  |  |
| General      | Contact        |  |                |                |   |  |  |  |  |  |  |
| Street 1     |                |  |                | Street 2       |   |  |  |  |  |  |  |
| Town/City    |                |  |                | County         |   |  |  |  |  |  |  |
| Postcode     |                |  |                | Country        |   |  |  |  |  |  |  |
|              |                |  |                | United Kingdom | ~ |  |  |  |  |  |  |
| /// what3wor | ds             |  |                |                |   |  |  |  |  |  |  |
|              |                |  | ß              |                |   |  |  |  |  |  |  |
|              |                |  |                |                |   |  |  |  |  |  |  |
|              |                |  |                |                |   |  |  |  |  |  |  |

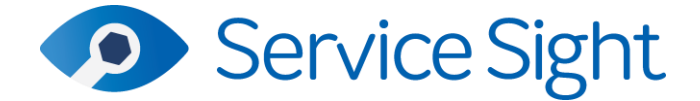

## • Jobs – W3W Auto-Updating

If users update the W3W address on a Site record the system will now check if that Site is assigned on any open jobs. If so a message is displayed giving the user the option of also updating those open jobs with the new W3W address.

#### • Job Groups

Users can now create Job Groups and apply them to Job Types to aid with reporting and searching. In Settings / Job / Job groups users can maintain a list:

| P<br>Dashboar | 89<br>U Customers  | )<br>Jobs | C<br>C<br>Equipment | Stock                | F-gas                  | ि<br>Purchases      | )<br>Sales                            | Contracts                     | Invoicing         | Reminders | Messages | ?<br>Hetp | ~ | 🗯 🥝 Notifications 🛞 |  |  |
|---------------|--------------------|-----------|---------------------|----------------------|------------------------|---------------------|---------------------------------------|-------------------------------|-------------------|-----------|----------|-----------|---|---------------------|--|--|
| Syste         | m and set          | tings     |                     |                      |                        |                     |                                       |                               |                   |           |          |           |   |                     |  |  |
| ۲             | Accounting         |           | ~                   | Job gr<br>Create you | oups<br>r own names to | o group job types t | together for ea                       | sier reporting                |                   |           |          |           |   | New job group       |  |  |
| B             | General<br>Stock   |           | ~                   | Q. Sea               | rch                    |                     |                                       |                               |                   |           |          |           |   |                     |  |  |
| de la         | Equipment          |           | ~                   | Name 1               |                        |                     | Description<br>Group for              | all types of install w        | ork including new | builds    |          |           |   |                     |  |  |
| ð             | F-gas<br>Job       |           | ~                   | Responsive           |                        |                     | Callouts, small repairs & domage jobs |                               |                   |           |          |           |   |                     |  |  |
| Activity      | types              |           |                     | Warranty             | minations              |                     | All types o                           | aintenance<br>f warranty work |                   |           |          |           |   |                     |  |  |
| Planne        | board<br>er skills |           |                     |                      |                        |                     |                                       |                               |                   |           |          |           |   |                     |  |  |
| Engine        | ar types           |           |                     |                      |                        |                     |                                       |                               |                   |           |          |           |   |                     |  |  |
| Attribu       | 105                |           |                     |                      |                        |                     |                                       |                               |                   |           |          |           |   |                     |  |  |
| Job gro       | ups                |           |                     |                      |                        |                     |                                       |                               |                   |           |          |           |   |                     |  |  |
| Job typ       | cost rates         |           |                     |                      |                        |                     |                                       |                               |                   |           |          |           |   |                     |  |  |

Then on the Job Type screen these can be applied allowing Job Types to be grouped together.

A new Job Group option has been added to the Column Chooser on the Jobs List and to the Column Chooser on the Plannerboard allowing users to sort and filter by the new Job Group.

| Dashbo | oard      | යිදු<br>Custome |              | <i>J</i> obs | e<br>Equipment    | E Stor | k F-gas                               | ျပ္<br>Purchases |          | )皇<br>Sales | Contract |       | Invoicing |      | (C)<br>Reminders | Mess | ✓ ages | ?<br>Help      | ~             | <i>f</i>   | 🕖 Notifi      | cations 🧃<br>95 |
|--------|-----------|-----------------|--------------|--------------|-------------------|--------|---------------------------------------|------------------|----------|-------------|----------|-------|-----------|------|------------------|------|--------|----------------|---------------|------------|---------------|-----------------|
| Jobs   | Inspi     | ections         | Planner      | Recurri      | ng Jobs           |        |                                       |                  |          |             |          |       |           |      |                  |      |        |                |               |            |               |                 |
| Plan   | nner b    | oard            |              |              |                   |        |                                       | Sele             | ct engin | eers        |          |       |           |      |                  |      | ÷      | 🤨 Refresh 🕞    | Save layout   | 🗙 Togg     | le fullscreen | ∷ #             |
| 1      | <         | 5 Decembe       | r 2022       | > •          | how working hours | only   |                                       |                  |          |             | ^        |       |           |      |                  |      |        | Day We         | ek Work Week  | 2 Week     | 2 Work We     | ek Month        |
|        |           |                 |              | 8 AM         | 9 AM              |        | 10 AM                                 | 11 AM            |          | 12 PM       | 11       | РМ    |           | 2 PM |                  | 3 PM |        | 4 PM           | 5 PM          | 6 PN       |               | 7 PM            |
| -      | Alex Alto | 'n              | 0            |              |                   |        |                                       |                  |          |             |          |       |           |      |                  |      |        |                |               |            |               |                 |
|        | Edina De  | breczeni        | 0            |              |                   |        |                                       |                  |          |             |          |       |           |      |                  |      |        |                |               |            |               |                 |
| 8      | Gill Brow | 'n              | 0            |              |                   |        |                                       |                  |          |             |          |       |           |      |                  |      |        |                |               |            |               |                 |
| à      | James De  | onald           | •            |              |                   |        |                                       |                  |          |             |          |       |           |      |                  |      |        |                |               |            |               |                 |
|        | Josh Eva  | 15              | •            |              |                   |        |                                       |                  |          |             |          |       |           |      |                  |      |        |                |               |            |               |                 |
|        | Neil Pool | e               | •            |              |                   |        |                                       |                  |          |             |          |       |           |      |                  |      |        |                |               |            |               |                 |
| -      |           |                 |              |              |                   |        |                                       |                  |          |             |          |       |           |      |                  |      |        | ~              |               | Co         | lumn Choos    | er 💙            |
| 1.1    |           |                 | <b>5</b> 14- |              | ette antida est   | -      | The sector day 1                      |                  |          | Colores     |          |       |           |      | 1                |      | 1      | T Clear filter | Carlos Carlos | rch        | Category      |                 |
| 0      | o no      | + 1             | Q            |              | Q.                | -      | a a a a a a a a a a a a a a a a a a a | C C              | -        | Category    |          | Q     | 2         |      | Q                | a    | Q      |                |               | - <b>1</b> | Group         |                 |
| . 101  | 1832      |                 | Riaka Estat  | es Liverno   | 1 Cotton House    | ин     | 13.979                                | Minor Senice     |          | Service     |          | 01246 |           |      | 02/12/2022       |      | 02/01  | /2023          |               |            | Cquipment     |                 |
| 101    | 1816      |                 | Blake Estat  | es Liverpo   | 1 Cotton House    | H bit  | L3 9TP                                | Callout          |          | Callout     |          | 01246 | 654654    |      | 16/11/2022       |      | 16/11  | /2022          |               |            | Phone         |                 |
|        |           |                 |              |              |                   |        | 0.0.000                               |                  |          | A           |          |       |           |      |                  |      |        |                |               | ~          | Logged        |                 |

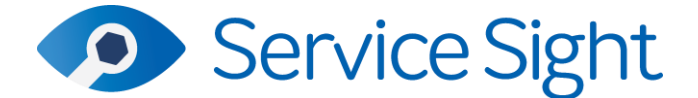

## • Sales Order List Updated

The list screen for Sales Orders has been updated in line with other lists such as Jobs and Equipment to now offer a Column Chooser, exporting options and advanced filtering and sorting options.

## • Despatch Note List Updated

The list screen for Sales Orders has been updated in line with other lists such as Jobs and Equipment to now offer a Column Chooser, exporting options and advanced filtering and sorting options.

## • Planner – Auto-Save Current View

Users have the option of saving a preferred view on the plannerboard but sometimes users will find themselves working in a different view, or a different date for a period of time. If a user wants to view a job they are planning, on returning to the planner the default view is restored which can be very frustrating. Now, if a user navigates away by viewing a job, for example, the system will remember where they were working so on clicking the back button on the browser will be taken back to exactly where they need to be. Note that if a user navigates away by selecting a new option on the main menu, then the position will not be saved but revert to the usual default view.

#### • Equipment – Extended Number Field

| s contracts involcing reminders messages netp |
|-----------------------------------------------|
|                                               |
| Condition                                     |
| Files                                         |
|                                               |

To accommodate large Equipment numbers the field has been extended on the form.

## • Settings – Updated Description for Header & Footer

The setting descriptions for Invoice Header & Footer Image and Report Header & Footer Image has been updated with new suggested dimensions for the images to use on those documents - "We recommend an image size of 737 x 126 pixels."

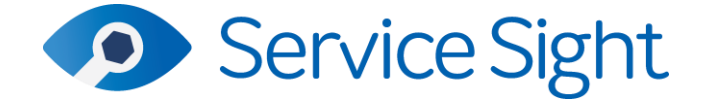

• Help – Further Walk-Throughs Added

Additional walk-throughs have been added to the 'i' buttons in the following areas – Public Holidays; General Settings; User References; Plannerboard Customisation; Reasons Not Done; Job Titles and Reminder Types.

| Public holidays<br>Create a list of holiday dates for your | local region that displays in your engineer planner board |                                                                                                    | New public holiday | i |
|------------------------------------------------------------|-----------------------------------------------------------|----------------------------------------------------------------------------------------------------|--------------------|---|
| Q search                                                   |                                                           | Click here to add Public<br>holidays<br>These dates will be shown in the<br>planner as holidays to aid clarify when<br>atteration labe |                    |   |
| Date ↓                                                     | Description                                               | © Hide these tips                                                                                                    |                    |   |
|                                                            |                                                           |                                                                                                    |                    |   |